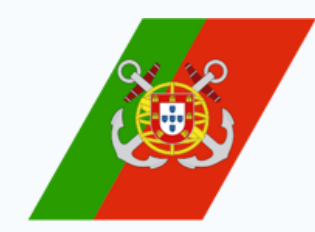

# Manual do Utilizador

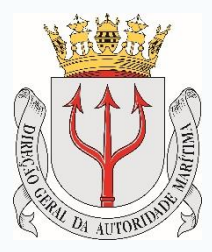

1

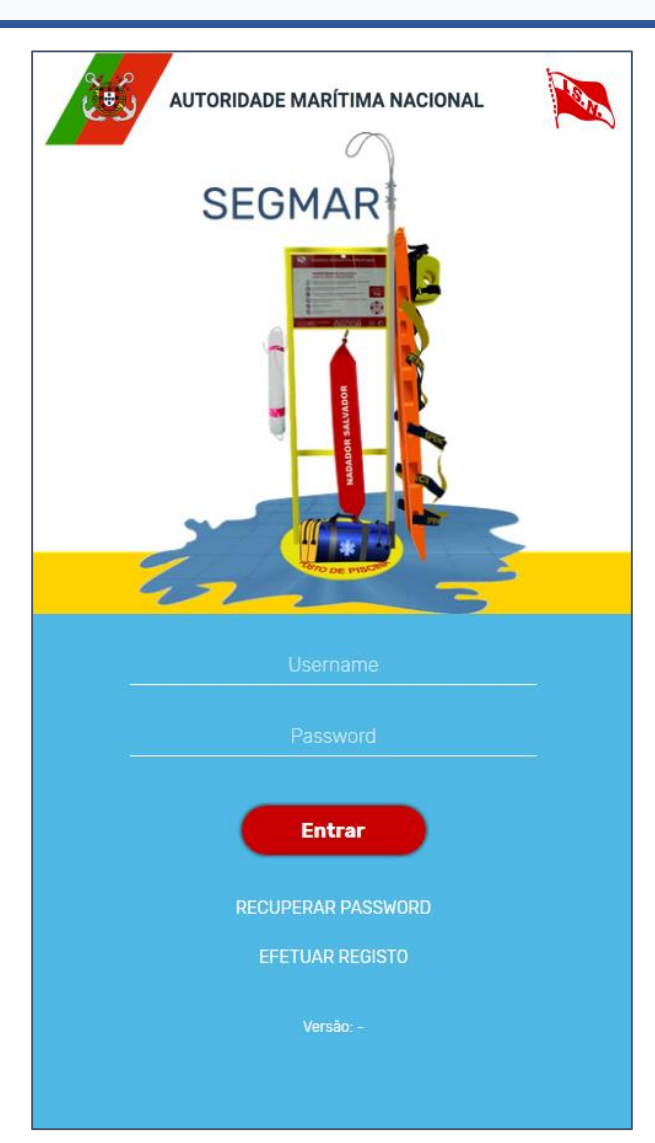

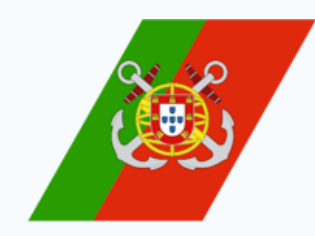

## Folha de Controlo

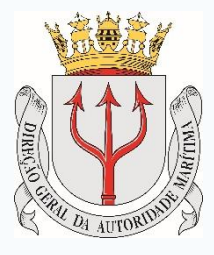

| Versão | Autor(es) | Data       | Comentários |
|--------|-----------|------------|-------------|
| 1.0    |           | 12/04/2019 |             |

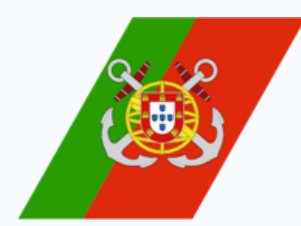

![](_page_2_Picture_1.jpeg)

![](_page_2_Picture_2.jpeg)

| 1. Página de Entrada                | <u>4</u>  |
|-------------------------------------|-----------|
| 2. Perfil                           | Z         |
| 3. Inserir Ocorrência               | <u>9</u>  |
| 3.1. Identificação                  | <u>11</u> |
| 3.2. Condições Meteo-Oceanográficas | <u>18</u> |
| 3.3. Vítimas                        | <u>19</u> |
| 3.4. Intervenção                    | <u>21</u> |
| 3.5. Observações                    | <u>22</u> |
| 4. Ver Ocorrências Abertas          | <u>23</u> |

![](_page_3_Picture_0.jpeg)

![](_page_3_Picture_1.jpeg)

# 1. Página de Entrada

![](_page_4_Picture_0.jpeg)

## 1. Página de Entrada

![](_page_4_Picture_2.jpeg)

![](_page_4_Picture_3.jpeg)

Caso se trate de um Utilizador já registado no *SEGMARApp*, para iniciar sessão deverá começar por se autenticar. Para isso:

- 1. Inserir o *Username*;
- 2. Inserir a *Password*;
- 3. Clicar no botão "Entrar".

Caso esteja registado, mas não se recorde da *Password*:

4. Clicar em "RECUPERAR PASSWORD".

Caso se trate de um Novo Utilizador, este deverá começar por se registar na aplicação mobile. Para isso:

5. Clicar em "EFETUAR REGISTO".

![](_page_5_Picture_0.jpeg)

## 1. Página de Entrada

![](_page_5_Picture_2.jpeg)

![](_page_5_Picture_3.jpeg)

Na página inicial o Utilizador terá disponíveis as seguintes opções e operações:

- 1. Visualizar e alterar informações relativas ao seu Perfil;
- Retornar à Página de Autenticação, demonstrada na figura do diapositivo anterior. Este botão será comum aos restantes ecrãs da Aplicação;
- 3. "Inserir Ocorrência": Permite efetuar o registo de novos Incidentes;
- 4. "Ver Ocorrências Abertas": Permite visualizar as listas de Incidentes Pendentes e Registados.

![](_page_6_Picture_0.jpeg)

![](_page_6_Picture_1.jpeg)

# 2. Perfil

![](_page_7_Picture_0.jpeg)

![](_page_7_Picture_1.jpeg)

![](_page_7_Picture_2.jpeg)

|                                                                                                    | 1 Perfil                                                                                                    | Ċ |
|----------------------------------------------------------------------------------------------------|----------------------------------------------------------------------------------------------------|---|
| and the second second second second second second second second second second second second second second second | Miguel Silva                                                                                                    |   |
| Cold. Miguel Silve<br>U.L. Dold. Miguel Silve                                                                    | 2<br>Email<br>miguel@hotmail.com<br>Contacto telefónico<br>912374268<br>Merrir Alterar password<br>Password<br>Confirmação da Password |   |
| Inserir Ocorréncias<br>Ver Ocorréncias Abértas                                                                   | 4 Submeter                                                                                                    |   |

Uma vez selecionado o *icon* da Página de Entrada que permite aceder à Página do **Perfil** do Utilizador, este poderá agora:

- Retornar à Página de Entrada, demonstrada na figura do diapositivo anterior. Este botão será comum aos ecrãs das restantes funcionalidades da Aplicação;
- 2. Editar os dados de "Email" e "Contacto Telefónico";
- 3. "Alterar a Password": Quando ativada esta opção, surgirão automaticamente no ecrã os campos "Password" e "Confirmação de Password";
- 4. "Submeter": Permite guardar as alterações efetuadas pelo Utilizador.

![](_page_8_Picture_0.jpeg)

![](_page_8_Picture_1.jpeg)

# 3. Inserir Ocorrência

![](_page_9_Picture_0.jpeg)

## 3. Inserir Ocorrência

![](_page_9_Picture_2.jpeg)

|   | i<br>i                  |
|---|-------------------------|
| - | / O                     |
| 4 | City Music Silva        |
|   | Inserir Ocorrência      |
|   | Ver Ocorrências Abertas |
| L |                         |

| *                        | Inserir Ocorrência |   | Â |
|--------------------------|--------------------|---|---|
|                          | Identificação      |   |   |
| GDH *                    |                    |   |   |
| mm/dd/yyy                | /y:                |   | l |
| Período balr             | near? *            |   | l |
| Sim                      | Não                |   | l |
| Tipo *                   |                    |   | l |
|                          |                    |   | l |
| Causa prová<br>Selecione | ivel *             | • | l |
| N° vítimas m             | nortais *          |   | Ì |
| N° vítimas d             | esaparecidas *     |   |   |
| N° vítimas fe            | eridas *           |   |   |
| N° vítimas ile           | esas *             |   |   |
| Característi             | cas do local *     |   |   |
| Selecione                |                    | • |   |

| N° vítimas ilesas *                             |   |
|-------------------------------------------------|---|
| Características do local *                      |   |
| Selecione                                       | ~ |
| Local *                                         |   |
| Coordenadas *                                   |   |
| 38°44.0'N 009°8.7'W                             |   |
| Capitania *                                     |   |
| Selecione                                       | ~ |
| Município                                       |   |
| Selecione                                       | ~ |
| Alerta dado por *                               |   |
| Selecione                                       | ~ |
| Meio de comunicação                             |   |
| Selecione                                       | ~ |
| Tempo entre o alerta e a assistência *<br>hh:mm |   |
| 1 2                                             |   |
| Cancelar Avançar                                |   |

Uma vez selecionada a opção "**Inserir Ocorrências**" na Página de Entrada, o Utilizador poderá dar início ao Registo de Incidentes. Surgirá assim no ecrã, o primeiro Capítulo do Formulário, "**Incidentes**".

Neste primeiro Capítulo, para além de todos os campos que são pedidos, o Utilizador poderá ainda:

- "Cancelar": Permite cancelar o Registo de Incidente, retornando automaticamente para a Página de Entrada;
- "Avançar": Permite avançar para o Capítulo seguinte do Formulário. Este botão será comum a todos os Capítulos, à exceção do último.

No total, este Formulário é constituído por **5 Capítulos** distintos.

![](_page_10_Picture_0.jpeg)

C

![](_page_10_Picture_2.jpeg)

11

Nota: Caso seja selecionada a resposta "Sim", à questão "Período balnear?", será pedida informação relativa à "Bandeira" no Capítulo seguinte do Formulário, "Condições Meteo-Oceanográficas", tal como demonstrado na

figura. Caso contrário, este campo não aparecerá

no Formulário.

| ñ                       | Inserir Ocorrência | ڻ<br>ا |     | *                              | Inserir Ocorrência             |
|-------------------------|--------------------|--------|-----|--------------------------------|--------------------------------|
|                         | Identificação      |        | ==> |                                | Condições Meteo-Oceanográficas |
| GDH *<br>mm/dd/y        | ууу:               |        |     | Força do                       | v Vento (nós) *                |
| Período ba              | alnear? *          |        |     | Direção<br>Selecior            | do vento<br>le                 |
| Tipo *<br>Selecione     |                    | /<br>· |     | <b>Visibilid</b> a<br>Selecior | ade<br>1e                      |
| Causa prov              | vável *            | •      |     | Bandeira                       | a<br>Ie                        |
| N° vítimas              | mortais *          |        |     | Ondulaç                        | ão (m) *                       |
| N° vítimas              | desaparecidas *    | _      |     | Direção<br>Selecior            | da Ondulação<br>1e             |
| N° vítimas              | feridas *          |        |     | Vaga (m)                       | *                              |
| N° vítimas              | ilesas *           |        |     | Direção<br>Selecior            | da Vaga<br>ne                  |
| Caracterís<br>Selecione | ticas do local *   | Ţ      |     | Corrente                       | •                              |

![](_page_11_Picture_0.jpeg)

![](_page_11_Picture_2.jpeg)

| *                        | Inserir Ocorrência               | ወ | <b>^</b> |
|--------------------------|----------------------------------|---|----------|
|                          | Identificação                    |   | ⇔        |
| GDH *<br>mm/dd/yyy       | /y:                              |   |          |
| Período balr             | near? *                          |   |          |
| Tipo *<br>2.1. Salvame   | ento banhista (Resgate aquático) | • |          |
| Causa prová<br>Selecione | ivel *                           | · |          |
| N° vítimas n             | nortais *                        |   |          |
| N° vítimas d             | esaparecidas *                   |   |          |
| N° vítimas fe            | eridas *                         |   |          |
| N° vítimas il            | esas *                           |   |          |
| Característi             | cas do local *                   |   |          |

| Selectone                            | • |
|--------------------------------------|---|
| Visibilidade                         |   |
| Selecione                            | • |
| Ondulação (m) *                      |   |
| Direção da Ondulação                 |   |
| Selecione                            | • |
| Vaga (m) *                           |   |
| Direção da Vaga                      |   |
| Selecione                            | • |
| Corrente                             |   |
| Selecione                            | • |
| Maré                                 |   |
| Selecione                            | • |
| Dentro da zona segura para banhos? * |   |
| Sim Não                              |   |
|                                      |   |

Nota: Caso seja selecionada a opção "Salvamento banhista (Resgate aquático)" no campo "Tipo" do Formulário, surgirá a questão adicional, no Capítulo seguinte, "Condições Meteo-Oceanográficas", relativa à zona onde ocorreu o incidente, tal como demonstrado na figura. Caso contrário, esta questão não aparecerá no Formulário.

![](_page_12_Picture_0.jpeg)

Inserir Ocorrência

ധ

~

![](_page_12_Picture_2.jpeg)

13

Nota: Caso o "Tipo" do Incidente seja "Desaparecimento banhista", e a "Causa Provável" selecionada seja "Criança perdida",

no Capítulo "Vítimas", quando é pedido que o Utilizador indique a "Idade" da vítima, só

aparecerão os intervalos até aos 14 anos, tal

como demonstrado na figura.

| *                        | Inserir Ocorrência       | ن<br>ا |     | *                                   | Inserir Ocorrê                  |
|--------------------------|--------------------------|--------|-----|-------------------------------------|---------------------------------|
|                          | Identificação            |        | ==⇒ |                                     | Vítimas                         |
| GDH *<br>mm/dd/          | уууу:                    |        |     | Vítima                              | s Desaparecidas                 |
| Período b                | palnear? *<br>Não        |        |     | <b>Vítima D</b><br>Nome             | esaparecida 1                   |
| Tipo *<br>2.4. Desa      | aparecimento banhista    |        |     | Sexo *                              |                                 |
| Causa pro<br>2.4.1. Cria | ovável *<br>ança perdida | •      |     | Idade *                             | nino Masculino                  |
| N° vítima                | s mortais *              |        |     | Selecion<br>0-6<br>7-14<br>Sem Fair | e<br>(2                         |
| N° vítima                | s desaparecidas *        |        |     | Contacto                            |                                 |
| N° vítima                | s feridas *              | _      |     | Atividade<br>Selecion               | e no momento do acidente *<br>e |
| N° vítima                | s ilesas *               | _      |     | Meio de e<br>Selecion               | evacuação *                     |
| Caracteri                | ísticas do local *       | -      |     | Familiare                           | s informados<br>Não             |
| Selecion                 | e                        |        |     |                                     |                                 |

![](_page_13_Picture_0.jpeg)

![](_page_13_Picture_2.jpeg)

| Características do local *             |          |
|----------------------------------------|----------|
| Piscina privada                        | •        |
| Local *                                |          |
| Coordenadas *                          |          |
| Capitania *                            | <b>N</b> |
| Selecione                              | ٠        |
| Município                              |          |
| Selecione                              | •        |
| Tipo de piscina *                      |          |
| Selecione                              | •        |
| Tipologia *                            |          |
| Selecione                              | •        |
| Alerta dado por *                      |          |
| Selecione                              | *        |
| Meio de comunicação                    |          |
| Selecione                              | *        |
| Tempo entre o alerta e a assistência * |          |
| hh:mm                                  |          |

Nota: Caso seja selecionada a opção "Piscina Privada" ou "Piscina Pública", no campo "Características do local", surgirão ainda dois campos adicionais no Formulário, nomeadamente:

- 1. "Tipo de Piscina";
- 2. "Tipologia".

![](_page_14_Picture_0.jpeg)

![](_page_14_Picture_2.jpeg)

| Praia fluvial nao vigiada              | •        |
|----------------------------------------|----------|
| Local *                                |          |
| Coordenadas *                          |          |
|                                        | <b>N</b> |
| Capitania *                            |          |
| Selecione                              | •        |
| Município                              |          |
| Selecione                              | •        |
| É da Jurisdição da Capitania? *        |          |
| Sim Não                                |          |
| Alerta dado por *                      |          |
| Selecione                              | •        |
| Meio de comunicação                    |          |
| Selecione                              | •        |
| Tempo entre o alerta e a assistência * |          |
| hh:mm                                  |          |

Nota: Caso a "Características do local" corresponda a um Praia Não Marítima, isto é, às opções "Praia fluvial não vigiada" ou "Praia fluvial vigiada", surgirá ainda uma questão adicional no Formulário, relativa à Jurisdição da Capitania, tal como demonstrado na figura.

![](_page_15_Picture_0.jpeg)

![](_page_15_Picture_2.jpeg)

![](_page_15_Figure_3.jpeg)

![](_page_15_Figure_4.jpeg)

De forma a preencher o campo "**Coordenadas**", o Utilizador terá de clicar no *icon* assinalado na figura.

Ao clicar, surgirá automaticamente uma janela *pop-up* com o mapa onde deverá ser identificada a localização exata do Incidente. Para isso, o Utilizador poderá navegar no mapa arrastando-o, e fazendo *zoom-in* ou *zoom-out*.

1. Para **fechar** a janela *pop-up*, e continuar a preencher o Formulário, basta clicar na cruz assinalada na figura.

![](_page_16_Picture_0.jpeg)

## 3.2. Condições Meteo-Oceanográficas

Avancar

![](_page_16_Picture_2.jpeg)

18

No segundo Capítulo do Formulário, o Utilizador terá de registar as informações relativas às "**Condições Meteo-Oceanográficas**", no momento do Incidente.

Quando terminar, terá as seguintes opções

1. "Retroceder": Permite voltar ao Capítulo

2. "Avançar": Permite avançar para o Capítulo

anterior do Formulário (sem que a informação preenchida até ao momento seja perdida). Este botão será comum a todos os Capítulos, à

disponíveis:

exceção do primeiro;

seguinte.

|                | Inserir Ocorrência             |   | Força do Vento (nós) * |
|----------------|--------------------------------|---|------------------------|
| (              | Condições Meteo-Oceanográficas |   |                        |
|                |                                |   | Direção do vento       |
|                |                                |   | Selecione              |
| Força do V     | ′ento (nós) *                  |   | Visibilidade           |
|                |                                |   | Selecione              |
| Direção do     | vento                          |   |                        |
| Selecione      |                                | • | Ondulação (m) *        |
| Visibilidad    | e                              |   |                        |
| Selecione      | -                              | • | Direção da Ondulação   |
|                |                                |   | Selecione              |
| Ondulação      | ) (m) *                        |   | Vaga (m) *             |
| Direcão da     | Ondulação                      |   |                        |
| ,<br>Selecione | 3                              | • | Direção da Vaga        |
|                |                                |   | Selecione              |
| Vaga (m) *     |                                |   | Corronto               |
|                |                                |   | Selecione              |
| Direção da     | Vaga                           |   |                        |
| Selecione      |                                | • | Maré                   |
| Corrente       |                                | _ | Selecione              |
| Selecione      |                                | • | 1                      |
|                |                                | _ |                        |
| Maré           |                                |   | Retroceder             |
| Selecione      |                                |   |                        |

![](_page_17_Picture_0.jpeg)

## 3.3. Vítimas

 $(\mathbf{l})$ 

~

vancar

![](_page_17_Picture_2.jpeg)

| *                                  | Inserir Ocorrência |   |   | Â                        | Inserir Ocorrênc      |
|------------------------------------|--------------------|---|---|--------------------------|-----------------------|
|                                    | Identificação      |   | ⇔ |                          | Vítimas               |
| GDH *<br>mm/dd/yyy<br>Período balr | /y:<br>near? *     |   |   | Vítimas Mo<br>Vítimas De | ortais<br>saparecidas |
| Sim<br>Tipo *<br>Selecione         | Não                | ¥ |   | Retroce                  | der                   |
| Causa prová<br>Selecione           | ivel *             | • |   |                          |                       |
| N° vítimas n<br>1                  | nortais *          |   |   |                          |                       |
| N° vítimas d                       | esaparecidas *     |   |   |                          |                       |
| N° vítimas fe                      | eridas *           |   |   |                          |                       |
| N° vítimas il                      | esas *             |   |   |                          |                       |
| Característi                       | cas do local *     | / |   |                          |                       |
| Selecione                          | 000 00 10001       | • |   |                          |                       |

A título de exemplo, tendo sido inserida 1 Vítima Mortal, 2 Vítimas Desaparecidas, e 0 nas restantes categorias, o Capítulo "Vítimas" apresentará assim a configuração que se demonstra figura, apenas com os Separadores "Vítimas Mortais" e "Vítimas Desaparecidas".

**Nota**: Uma vez que, neste caso, o número de Vítimas Feridas e llesas foi dado como zero, estes mesmos Separadores não constarão do presente Formulário.

![](_page_18_Picture_0.jpeg)

### 3.3. Vítimas

Avançar

![](_page_18_Picture_2.jpeg)

| Vítima Mortal 1 <u>1</u>           |   |
|------------------------------------|---|
| Nome                               |   |
| Sexo *                             |   |
| Feminino Masculino                 |   |
| Idade *                            |   |
| Selecione                          | • |
| Nacionalidade *                    |   |
| Selecione                          | • |
| Contacto                           |   |
| Atividade no momento do acidente * |   |
| Selecione                          | • |
| Meio de evacuação *                |   |
| Selecione                          | • |
| Familiares informados              |   |
| Sim Não                            |   |
| Vítimas Desaparecidas              | ~ |

| Vítimas Mortais                                   | Meio de evacuação *<br>Selecione                |
|---------------------------------------------------|-------------------------------------------------|
| Vítimas Desaparecidas                             | Familiares informados                           |
| Vítima Desaparecida 1 2<br>Nome                   | Vítima Desaparecida 2 2<br>Nome                 |
| Sexo * Feminino Masculino Idade * Selecione       | Sexo * Feminino Masculino Idade * Selecione     |
| Nacionalidade *<br>Selecione •<br>Contacto        | Nacionalidade *<br>Selecione<br>Contacto        |
| Atividade no momento do acidente *<br>Selecione v | Atividade no momento do acidente *<br>Selecione |
| Meio de evacuação * Selecione                     | Meio de evacuação *<br>Selecione                |
| Familiares informados<br>Sim Não                  | Familiares informados<br>Sim Não                |
| Vítima Desaparecida 2<br>Nome                     | Retroceder                                      |

| 0   | Utilizador | terá | assim  | de   |
|-----|------------|------|--------|------|
| pre | eencher    | OS   | seguir | ntes |
| Se  | paradores: |      |        |      |

- 1. "Vítimas Mortais" com as informações relativas à única Vítima Mortal registada;
- 2. "Vítimas Desaparecidas" com as informações relativas à Vítima Desaparecida 1 e 2.

![](_page_19_Picture_0.jpeg)

## 3.4. Intervenção

![](_page_19_Picture_2.jpeg)

| *  | Inserir Ocorrência                                                                         |  |
|----|--------------------------------------------------------------------------------------------|--|
|    | Intervenção                                                                                |  |
| En | <b>tidades que prestaram assistência</b><br>ANPC<br>Administrações portuárias<br>Bombeiros |  |
|    | FAP<br>GNR<br>INEM<br>ISN                                                                  |  |
|    | Marinha<br>Nadador-salvador<br>Outros<br>PSP                                               |  |
|    | Particular<br>Polícia Marítima<br>SANAS Madeira                                            |  |
| Me | Aeronave asa fixa FAP<br>Aeronave estrangeira<br>Ambulância Bombeiros<br>Ambulância INEM   |  |

mhoir

No Capítulo "Intervenção", o Utilizador poderá selecionar:

- 1. Qual(is) a(s) "Entidades que Prestaram Assistência";
- 2. Qual(is) o(s) "Meios Envolvidos".

**Nota**: Estes campos não são de preenchimento obrigatório.

![](_page_20_Picture_0.jpeg)

#### 3.5. Observações

![](_page_20_Picture_2.jpeg)

![](_page_20_Picture_3.jpeg)

| Lista Incidentes 🔱     |     | *        | ,              |
|------------------------|-----|----------|----------------|
| Incidentes Pendentes   | s:⇒ |          |                |
| Local                  |     |          | GD             |
| os resultados.         |     | Não fo   | ram er         |
| Incidentes Registados  |     |          |                |
| Local                  |     |          | GDH            |
| ção 1 🗙                |     | -        | 29/03<br>09:36 |
| registado com sucesso. |     | -        | 29/03<br>09:36 |
|                        |     | -        | 29/03<br>09:36 |
| 2 Fechar               |     | -        | 04/0<br>12:59  |
|                        |     | <b>-</b> | 01/02<br>01:00 |
| ₩ < 1-2 > M            |     |          |                |
|                        |     |          |                |
|                        |     |          |                |
|                        |     |          |                |
|                        |     |          |                |

| *                     |                 | Lista Incidentes           | (        |
|-----------------------|-----------------|----------------------------|----------|
|                       | In              | cidentes Pendentes         | <b>i</b> |
| G                     | DH              | Local                      |          |
| Não foram (           | encontrados res | ultados.                   |          |
|                       | In              | cidentes Registados        | 3        |
| GDI                   | н               | Local                      |          |
| 29/0<br>09:3          | 03/2019<br>36   | Praia do Dagrão Vermelha   |          |
| 29/0<br>09:3          | 03/2019<br>36   | Piscina da Ameixoeira      |          |
| 29/0<br>09:3          | 03/2019<br>36   | Piscina Municipal de Alver | са       |
| <b>0</b> 4/<br>12:5   | 03/2019<br>i9   | Praia Fluvial de Pomares   |          |
| <b>a</b> 01/0<br>01:0 | 02/2019<br>)0   | Praia do Molhe             |          |
|                       |                 | ₩ < 1-2 > ₩                |          |
|                       |                 |                            |          |
|                       |                 |                            |          |
|                       |                 |                            |          |
|                       |                 |                            |          |

Como último passo do Formulário, o Utilizador poderá guardar as "**Observações**" que considerar relevantes.

Para finalizar e registar as informações inseridas, basta clicar no botão "**Submeter**", assinalado na figura. Ao clicar, surgirá automaticamente no ecrã, uma janela *pop-up* a indicar que o Incidente terá sido "registado com sucesso".

De seguida, para fechar a janela pop-up, o Utilizador poderá clicar:

1. O *icon* da cruz;

.

Ł

.

**.** 

2. No botão "Fechar".

Por fim, ao fechar a janela, será automaticamente aberta a página com a "Lista de Incidentes".

![](_page_21_Picture_0.jpeg)

![](_page_21_Picture_1.jpeg)

# 4. Ver Ocorrências Abertas

![](_page_22_Picture_0.jpeg)

## 4. Ver Ocorrências Abertas

![](_page_22_Picture_2.jpeg)

![](_page_22_Picture_3.jpeg)

Uma vez selecionada a opção "**Ver Ocorrências Abertas**" na Página de Entrada, o Utilizador poderá visualizar a Página "**Lista de Incidentes**", que por sua vez contém:

- Lista dos "Incidentes Pendentes": Os Incidentes que constem desta lista ainda são passíveis de alterações, surgindo para isso um formulário semelhante ao do menu "Inserir Ocorrência", mas agora com algumas das informações já previamente preenchidas;
- Lista dos "Incidentes Registados": Os Incidentes que constem desta lista, por já se encontrarem registados e consequentemente, em "Estado Fechado", não poderão mais ser alterados;

![](_page_23_Picture_0.jpeg)

## 4. Ver Ocorrências Abertas

ധ

•

**.** 

1

![](_page_23_Picture_2.jpeg)

![](_page_23_Figure_3.jpeg)

|                                                                                                    | Relatório                                                                                                 | de Incidente                   |                                                                                                    |
|----------------------------------------------------------------------------------------------------|----------------------------------------------------------------------------------------------------|--------------------------------|----------------------------------------------------------------------------------------------------|
|                                                                                                    |                                                                                                    | Catego                         | rja: 2. Incidente Balnear                                                                                     |
| Identificação e Tipo                                                                                             | de Local                                                                                                  |                                |                                                                                                    |
| Nº do acidente: 1224                                                                                             | 9 Nº                                                                                                    |                                | GDH: 4/18/19 3:00 AM                                                                                          |
| Tipo: 2.2. Atividades n                                                                                          | áuticas Causa Provável: 2                                                                                 | 2.10. Acidente outra           | s atividades                                                                                                  |
| Tipo de Local: Embar                                                                                             | cado Local: Lisboa                                                                                        |                                | Coordenadas: 38°29.0'N 009°20.8'                                                                              |
| Departamento: Depa                                                                                               | rtament Capitania: Angra                                                                                  |                                | Município: -                                                                                                  |
| Alerta dado por: Age                                                                                             | inte de navegação Te                                                                                      | empor entre alerta             | e assistência: -                                                                                              |
|                                                                                                    |                                                                                                    |                                |                                                                                                    |
| Condições Meteo-o                                                                                                | ceanográficas                                                                                             |                                |                                                                                                    |
| Condições Meteo-o<br>Força do vento: 0.0                                                                         | ceanográficas<br>Direção do vento:                                                                        |                                | Visibilidade: -                                                                                               |
| Condições Meteo-o<br>Força do vento: 0.0<br>Bandeira: -                                                          | ceanográficas<br>Direção do vento:<br>Ondulação: 0.0                                                      |                                | Visibilidade: -<br>Direção da Ondulação:-                                                                     |
| Condições Meteo-o<br>Força do vento: 0.0<br>Bandeira:-<br>Vaga:0.0                                               | ceanográficas<br>Direção do vento:<br>Ondulação: 0.0<br>Direção da Vaga: -                                | -<br>Corrente: -               | Visibilidade: -<br>Direção da Ondulação:-<br>Maré:-                                                           |
| Condições Meteo-o<br>Força do vento: 0.0<br>Bandeira: -<br>Vaga: 0.0<br>Vitimas:                                 | ceanográficas<br>Direção do vento:<br>Ondulação: 0.0<br>Direção da Vaga: -                                | -<br>Corrente: -               | Visibilidade: -<br>Direção da Ondulação: -<br>Marê: -                                                         |
| Condições Meteo-o<br>Força do vento: 0.0<br>Bandeira: -<br>Vaga: 0.0<br>V/timas:<br>Nome:                        | ceanográficas<br>Direção do vento:<br>Ordulação: 0 0<br>Direção da Vaga: -<br>Sexo: Feminino              | Corrente: -                    | Visbilidade: -<br>Direção da Ondulação: -<br>Maré: -<br>Categoria: Morto                                      |
| Condições Meteo-o<br>Força do vento: 0.0<br>Bandeira:-<br>Vaga: 0.0<br>Vítimas:<br>Nome:<br>Nacionalidade: afegã | ceanograficas<br>Direção do vento:<br>Ondulação: 0.0<br>Direção da Vaga: -<br>Sexo: Feminino<br>Contacto: | -<br>Corrente: -<br>Idade: 0-6 | Visibilidade: -<br>Direção da Ondulação: -<br>Maré: -<br>Categoria: Morto<br>Atividade: Atividade profesional |

Ambas as Listas são constituídas por:

- 1. Tipo de Vítima/Consequência do Incidente:
  - a. "Desaparecido": Cor Amarela;
  - b. "Morto": Cor Vermelha;
  - c. "Ileso": Cor Verde;
  - d. "Ferido": Cor Verde;
- 4. "GDH": Grupo Data e Hora do momento em que ocorreu o Incidente;
- 5. "Local" onde ocorreu o Incidente;
- Ao clicar no *icon* assinalado é possível Exportar o *pdf* com todas as informações do Incidente Registado.